# Guide for creating a Multi-State Resale Certificate with out-of-state State Tax ID

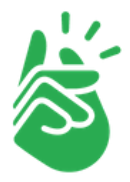

In this example it is shown how to create and upload a Multi-State Resale Certificate with out-of-state State Tax ID for Nevada, Missouri, Michigan, Maine and Colorado.

Due to a technical limitation it is not possible to create an MTC form with out-of-state ID numbers with our Resale Certificate Wizard.

Please download the <u>empty MTC form</u> - it can be filled out digitally, or it can be printed out and scanned.

Please note that while many states listed on MTC form will accept out-of state registration to be used next to the state initials, some states require that statespecific tax ID is used. If you are not registered in these states, you cannot claim resale exemption for these states. Please see details in the next step.

| ages 2-4. The issues emay change fi                                                                                                    | ates nave indicated that this certificate is acceptable<br>are and the recipient have the responsibility to deter<br>rom time to time.                                                                                                    | e as a resale/ex<br>rmine the prop                                                                             | emption certificate for sales and use tax, subject to the not<br>er use of this certificate under applicable laws in each state                                                                                                    |  |  |
|----------------------------------------------------------------------------------------------------|----------------------------------------------------------------------------------------------------|----------------------------------------------------------------------------------------------------|----------------------------------------------------------------------------------------------------|--|--|
| sued to Seller: P                                                                                                    | RINTIFY, INC                                                                                                    |                                                                                                    |                                                                                                    |  |  |
| ddress: 108 WEST 13TH STREET, WILMINGTON, DELAWARE 19801                                                                                                    |                                                                                                    |                                                                                                    |                                                                                                    |  |  |
| I certify that:<br>Name of Firm (Buyer): YOUR REGISTERED COMPANY NAME<br>Address: YOUR REGISTERED COMPANY ADDRESS<br>and is registered with the below-listed states and cities within which you |                                                                                                    | our firm would                                                                                                 | is engaged as a registered<br>Wholesaler<br>Retailer<br>Manufacturer<br>Seller (California)<br>Lessor (see notes on pages 2-4)<br>Other (Specify)<br>deliver purchases to us and that any such purchases are for<br>the such as the such as th |  |  |
| the business of w<br>escription of Busi<br>eneral description<br>CCESSORIES, H<br>State                                                                                                    | bolesaling, retailing, manufacturing, leasing (renti<br>ness: E-COMMERCE RETAIL<br>of tangible property or taxable services to be purel<br>OME & LIVING ITEMS<br>State Registration, Seller's Permit, or ID                                                                                                    | ng) selling (Ca<br>hased from the<br>State                                                                     | lifornia) the following:<br>Seller: PRINT ON DEMAND CLOTHING.                                                                                                    |  |  |
| AL <sup>1</sup>                                                                                                    | STATE SPECIFIC TAX ID ONLY                                                                                                    | MO <sup>16</sup>                                                                                               | Number of Purchaser                                                                                                    |  |  |
| AR                                                                                                    |                                                                                                    | NE <sup>15</sup>                                                                                               |                                                                                                    |  |  |
| AZ <sup>2</sup>                                                                                                    |                                                                                                    | NV                                                                                                    |                                                                                                    |  |  |
| CA3                                                                                                    | STATE SPECIFIC TAX ID ONLY                                                                                                    | NJ                                                                                                    |                                                                                                    |  |  |
| CO*                                                                                                    |                                                                                                    | NM                                                                                                    |                                                                                                    |  |  |
| CT                                                                                                    |                                                                                                    | NC."                                                                                                    |                                                                                                    |  |  |
| FL <sup>+</sup>                                                                                                    | STATE SPECIFIC TAX ID ONLY                                                                                                    | ND<br>0H19                                                                                                    |                                                                                                    |  |  |
| HI <sup>4,8</sup>                                                                                                    | STATE SPECIFIC TAX ID ONLY                                                                                                    | OK <sup>20</sup>                                                                                               |                                                                                                    |  |  |
| ID                                                                                                    |                                                                                                    | PA21                                                                                                    | STATE SPECIFIC TAX ID ONLY                                                                                                    |  |  |
| IL4.9                                                                                                    | STATE SPECIFIC TAX ID ONLY                                                                                                    | RI22                                                                                                    |                                                                                                    |  |  |
| IA                                                                                                    | STATE SPECIFIC TAX ID ONLY                                                                                                    | SC                                                                                                    |                                                                                                    |  |  |
| KS                                                                                                    |                                                                                                    | SD <sup>23</sup>                                                                                               |                                                                                                    |  |  |
| KY <sup>10</sup>                                                                                                    |                                                                                                    | TN                                                                                                    |                                                                                                    |  |  |
| ME                                                                                                    |                                                                                                    | TX                                                                                                    |                                                                                                    |  |  |
| MD                                                                                                    | STATE SPECIFIC TAX ID UNLT                                                                                                    | VT                                                                                                    |                                                                                                    |  |  |
| MN <sup>14</sup>                                                                                                    |                                                                                                    | WA <sup>25</sup>                                                                                               | STATE SPECIFIC TAX ID ONLY                                                                                                    |  |  |
|                                                                                                    |                                                                                                    | W126                                                                                                    |                                                                                                    |  |  |
| further certify tha<br>x due directly to 1<br>ach order that we<br>ate.<br>Inder penalties of                                                                                                   | t if any property or service so purchased tax free is<br>the proper taxing authority when state law so provi<br>may hereafter give to you, unless otherwise specifi<br>perjury, I swear or affirm that the information on the<br>Authorized Signature:<br><u>Title: YOUR TITLE IN THE OO<br/>Date: DATE YOU ARE ISSUIN</u> | used or consu<br>des or inform<br>ed, and shall b<br>his form is true<br>(Owner, Partn<br>MPANY<br>G THE CERTI | med as to make it subject to a Sales or Use Tax we will pa<br>the Seller for added tax biling. This certificate shall be a p<br>e valid until canceled by us in writing or revoked by the e<br>and correct as to every material matter.<br>er, or Corporate Officer, or other authorized signer)                                                                                                    |  |  |

## Full size sample

## **Exemption Certificate Wizard**

#### Select the jurisdiction(s) for the exemption \*

| $\Box$ | lowa           |  |
|--------|----------------|--|
| $\Box$ | Kansas         |  |
| $\Box$ | Kentucky       |  |
| $\Box$ | Louisiana      |  |
| <      | Maine          |  |
| $\Box$ | Maryland       |  |
| $\Box$ | Massachusetts  |  |
| <      | Michigan       |  |
| $\Box$ | Minnesota      |  |
| $\Box$ | Mississippi    |  |
| <      | Missouri       |  |
| $\Box$ | Nebraska       |  |
| <      | Nevada         |  |
| $\Box$ | New Jersey     |  |
| $\Box$ | New Mexico     |  |
| $\Box$ | New York       |  |
| $\Box$ | North Carolina |  |
| $\Box$ | North Dakota   |  |
| $\Box$ | Ohio           |  |
|        | Oldshama       |  |

### **Exemption Certificate Wizard**

#### Please Select any Local Jurisdictions for exemption \*

| Colorado                       |                                          |  |  |  |  |
|--------------------------------|------------------------------------------|--|--|--|--|
| <ul> <li>Aurora</li> </ul>     |                                          |  |  |  |  |
| <ul> <li>Black Hawk</li> </ul> |                                          |  |  |  |  |
| Boulder                        |                                          |  |  |  |  |
| Breckenridge                   |                                          |  |  |  |  |
| Brighton                       |                                          |  |  |  |  |
| Broomfield                     |                                          |  |  |  |  |
| Carbondale                     |                                          |  |  |  |  |
| Castle Rock                    |                                          |  |  |  |  |
| Centennial                     |                                          |  |  |  |  |
| Colorado Springs               |                                          |  |  |  |  |
| Commerce City                  |                                          |  |  |  |  |
| Cortez                         |                                          |  |  |  |  |
| Crested Butte                  |                                          |  |  |  |  |
| Delta                          |                                          |  |  |  |  |
| Denver                         |                                          |  |  |  |  |
| <ul> <li>Edgewater</li> </ul>  | Leave the local jurisdictions unchecked. |  |  |  |  |
| Englewood                      |                                          |  |  |  |  |
| Evans                          |                                          |  |  |  |  |
|                                |                                          |  |  |  |  |

You are creating certificates for Maine, Michigan, Missouri, Nevada, Colorado.

#### Select a reason for the exemption \*

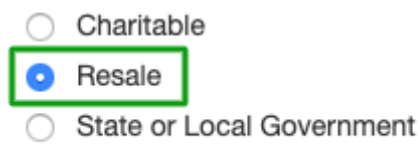

Are you purchasing services for resale?

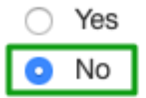

As the buyer, are you a registered Maine vendor for Sales and Use Tax?

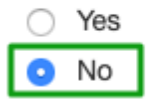

Please choose one of these Resale options

Standard Affidavit Form - single use

Multi-Jurisdictional Form - blanket use

The following forms have been identified.

| Jurisdictions                                       | Form                        | Action             |
|-----------------------------------------------------|-----------------------------|--------------------|
| Nevada<br>Missouri<br>Michigan<br>Maine<br>Colorado | Sales&Use Tax Exmpt/Rsl MTC | ✓ Create<br>Upload |

### **Upload Forms**

Nevada, Missouri, Michigan, Maine, Colorado

My filled out MTC form.pdf has been selected for Upload.

Drop a file or click to select a new file to upload.

Upload your filled out MTC resale certificate form (empty form <u>here</u>).

### **Buyer Information**

#### Company Name \*

Your Registered Company Name

#### Street Address \*

0000 Broadway

#### City \*

Oakland

#### State \*

California

#### Postal Code \*

00000

#### Country \*

United States

Your business name and address must match your registered business name and address on your business registration license.

<u>+</u>

ŧ

## **Upload Additional Documentation**

#### My filled out MTC form.pdf (Nevada, Missouri, Michigan, Maine, Colorado)

Seller Permit\_CA.pdf has been selected for Upload.✔

🛍 Remove

Drop a file or click to select a file to upload

Please submit your Sales Tax license/Seller's permit for every State Tax ID number you are using, as well as your business registration license if you are using a DBA (Doing Business As) name.

If more than 3 files need to be uploaded, please combine several documents into one PDF file - we recommend using <u>this tool.</u>

Next

Back

### Signature Information

John Doe

#### Title \*

Owner

#### Effective Date \*

0

09/17/2020

#### Signature \*

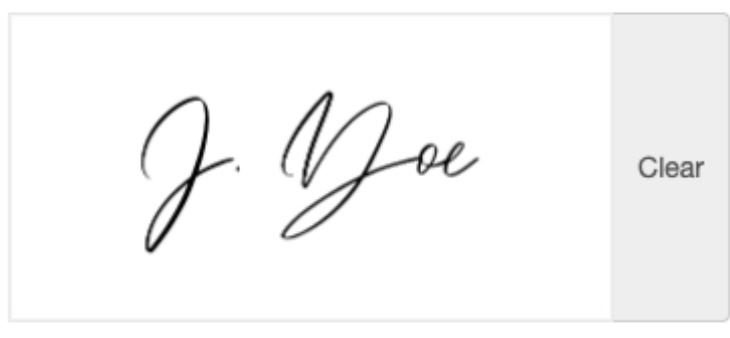

Upload

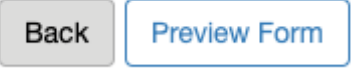

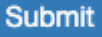

×

4

| Form(s)                                                 | Jurisdiction                                   | Exemption<br>ID |
|---------------------------------------------------------|------------------------------------------------|-----------------|
| Uploaded for<br>Nevada,Missouri,Michigan,Maine,Colorado | Nevada, Missouri,<br>Michigan, Maine, Colorado | 163042          |
| ADDITIONAL DOCUMENTS - Seller Permit CA.pdf             |                                                |                 |

Done